# 臻系列液晶屏(4 寸) 使用说明书 V3.1

浙江捷特佳智能科技有限公司

# 目录

| <i>-</i> , | 概述        | 1    |
|------------|-----------|------|
| <u> </u>   | 性能参数      | 1    |
| 三、         | 接口定义      | 2    |
| 四、         | 调试说明      | 2    |
|            | 一、待机界面    | 2    |
|            | 二、系统设置    | 3    |
|            | 三、页面设置    | 4    |
|            | 四、灯光设置    | 4    |
|            | 五、场景设置    | 5    |
|            | 六、第三方设备设置 | 5    |
| 五、         | 注意事项      | . 11 |
| 六、         | 关于本说明书    | . 11 |
| 七、         | 间接损害免责申明  | . 11 |

# 一、概述

- ▶ 4寸 IPS 全贴合液晶电容屏
- ▶ 灵活可配置的参数
- ➤ 铝 CNC 精雕外观
- ▶ 可纳入全宅智能控制系统。
- ▶ 支持灯光、场景、空调、地暖、新风、窗帘、音乐控制

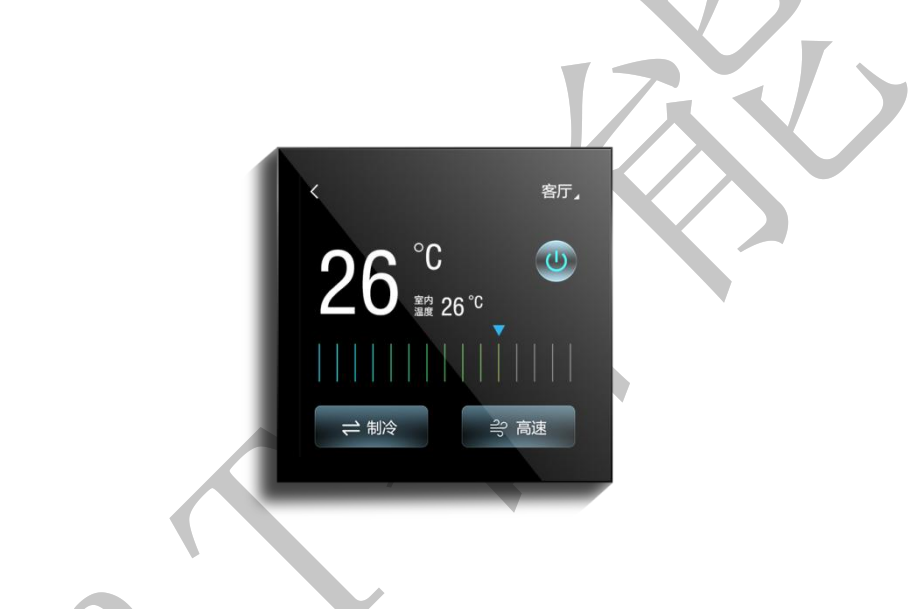

# 二、性能参数

| 电源供应 | 运行电压            | 12/24VDC            |  |  |  |  |  |
|------|-----------------|---------------------|--|--|--|--|--|
|      | 工作电流            | 250mA@12V/130mA@24V |  |  |  |  |  |
| 通信   | 1路GT-BUS总线通信接口  |                     |  |  |  |  |  |
| 显示   | 4寸 IPS 全贴合液晶电容屏 |                     |  |  |  |  |  |
|      | 型号              | GT-OLED-40          |  |  |  |  |  |
| 设计   | 尺寸(W*D*H)       | 86*86*40mm          |  |  |  |  |  |
| 安装   | 86 底盒安装         |                     |  |  |  |  |  |
| 颜色   | 黑金              |                     |  |  |  |  |  |

# 三、接口定义

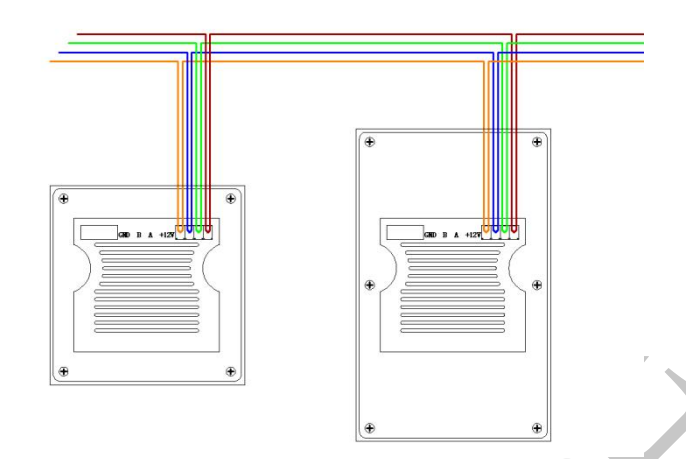

- 1、每层的触摸屏用 RVVP4\*1.0 线从智能机柜到开关底盒手拉手串联(底盒的网 线为一进一出),严禁星型放线
  2、串联后的屏底盒末端 RVVP4\*1.0 线再回到当层智能开关 RVVP4\*1.0 线所在的 智能机柜(也是首末端都回到触摸屏所在的智能机柜) (正常情况下只接一根,另一根作为备用)
- 3、一条链路手拉手的节点数量不超过 24个,总长度距离不超过 100米)
- 注:由于触摸屏工作时电流较大,布线推荐用 RVVP4\*1.0线

## 四、调试说明

#### 一、待机界面

在系统设置界面点击功能设置, 输入密码 5188 点击登录就可以进入设置界面

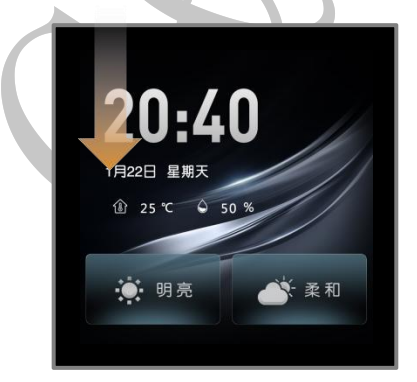

| 屏幕亮度 | • |      |     |
|------|---|------|-----|
| 按键声音 | • | 待机息屏 | •   |
| 待机时间 |   |      | Ð 🗿 |
| 时间设置 |   |      |     |
| 功能设置 |   |      |     |
|      | ^ |      |     |

浙江捷特佳智能科技有限公司

| <      | <   |   |   |     |
|--------|-----|---|---|-----|
| 请输入密码: |     |   |   |     |
|        | → 1 | 2 | 3 | ←   |
| 晋录     | 4   | 5 | 6 | esc |
| 开水     | 7   | 8 | 9 | OK  |
|        | ±   | 0 | • |     |
|        |     |   |   |     |

### 二、系统设置

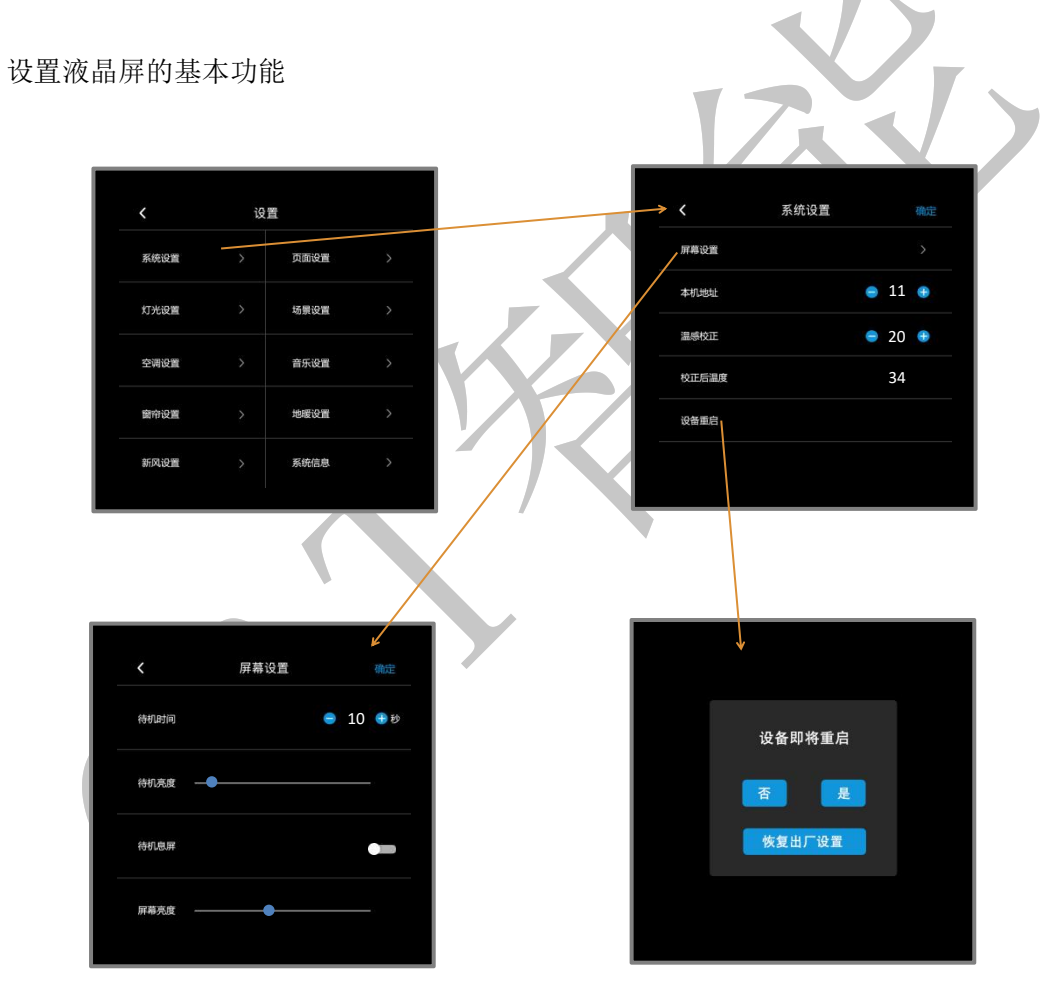

#### 三、页面设置

点击页面设置可设置功能页面按钮功能,点击号位可更改所需位置的按钮是什么设备,选择 好后点击确定

| <    | 设 | 置    |   | <          | 页面设置 | 页面设置 确定 |   | ✔ 设备选择 |  |    |  |
|------|---|------|---|------------|------|---------|---|--------|--|----|--|
| 系统设置 |   | 页面设置 | > |            |      |         |   | 灯光     |  | 窗帘 |  |
| 灯光设置 |   | 场景设置 |   | 二号位        |      | >       |   | 音乐     |  | 空调 |  |
| 空调设置 |   | 音乐设置 |   | 三号位        |      | >       |   | 新风     |  | 地硬 |  |
| 窗帘设置 |   | 地暖设置 |   | 西马拉<br>五号位 |      | >       |   | 场景     |  | 环境 |  |
| 新风设置 |   | 系统信息 |   |            |      | 5       | ◀ |        |  |    |  |
|      |   |      |   |            |      |         |   |        |  |    |  |

#### 四、灯光设置

点击加号或图标选择需要的灯光图标。

点击。图标可编辑文字。

点击⊠可删除灯光。

点击"下一步"设置灯光的通道、地址,点击类别可选四种灯光类别。

设置完点击确定。

APP 内地址为十六进制,需转成十进制填写灯光地址及通道

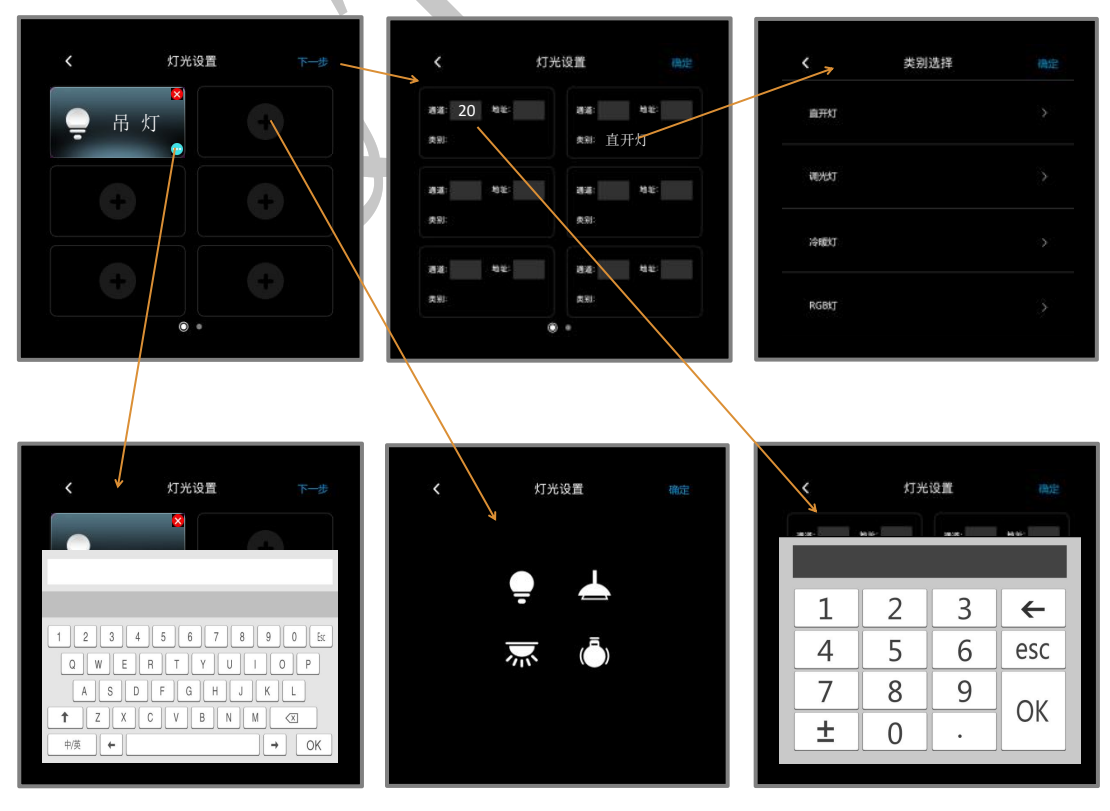

#### 五、场景设置

点击加号或图标选择需要的场景图标。 点击☑图标可编辑文字。 点击☑可删除场景。 点击"下一步"设置场景的通道、地址。 设置完点击确定。

APP 内地址为十六进制,需转成十进制填写灯光地址及通道

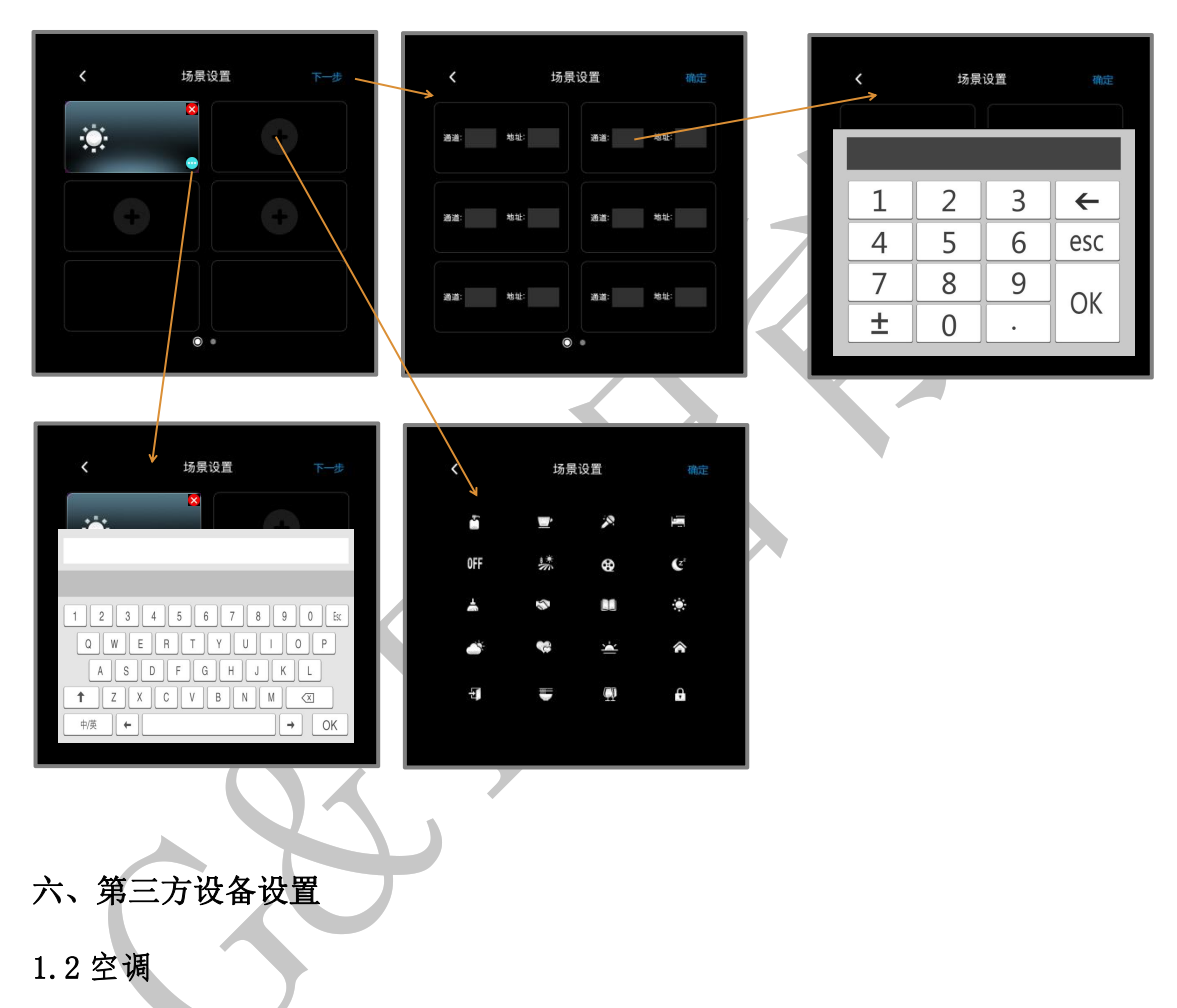

左右滑动中间区域可调节空调温度,点击右上角可选择其他区域空调设备。 下方两按钮可设置空调模式和风速。

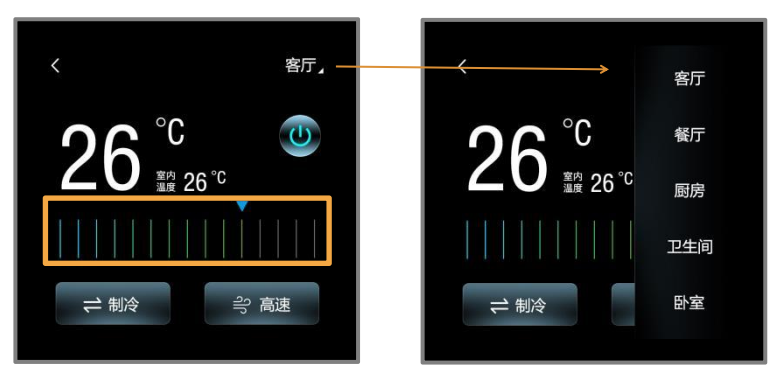

#### 1.2 空调配置

点击右边开关可增加或减少空调,最多可增五个空调。 可设置设备名称、品牌、通道和地址设置完点击确定。 APP 内地址为十六进制,需转成十进制填写灯光地址及通道

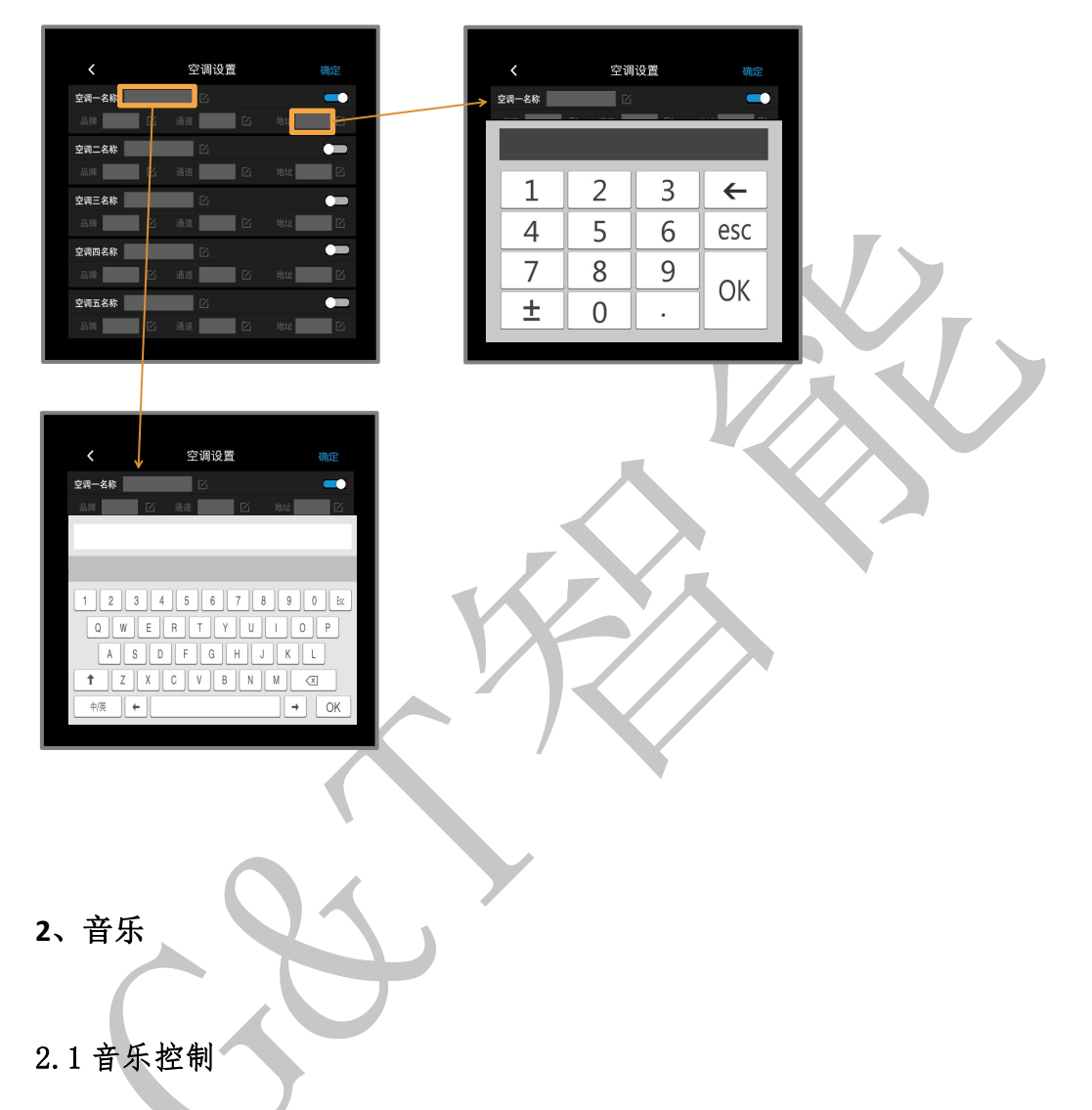

左右滑动中间区域可调节音量,下方按钮可控制音乐开关,上一曲与下一曲,音乐路线。点 击右上角可选择其他区域音乐设备。

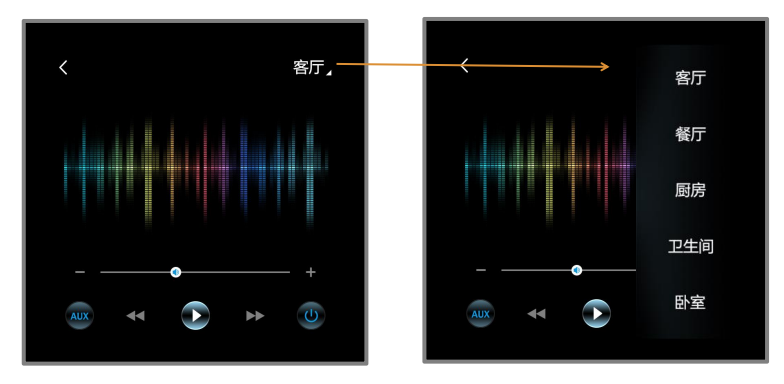

#### 2.2 音乐配置

点击右边开关可增加或减少音乐,最多可增五个音乐。 可设置设备名称、品牌、通道和地址设置完点击确定。 APP 内地址为十六进制,需转成十进制填写灯光地址及通道

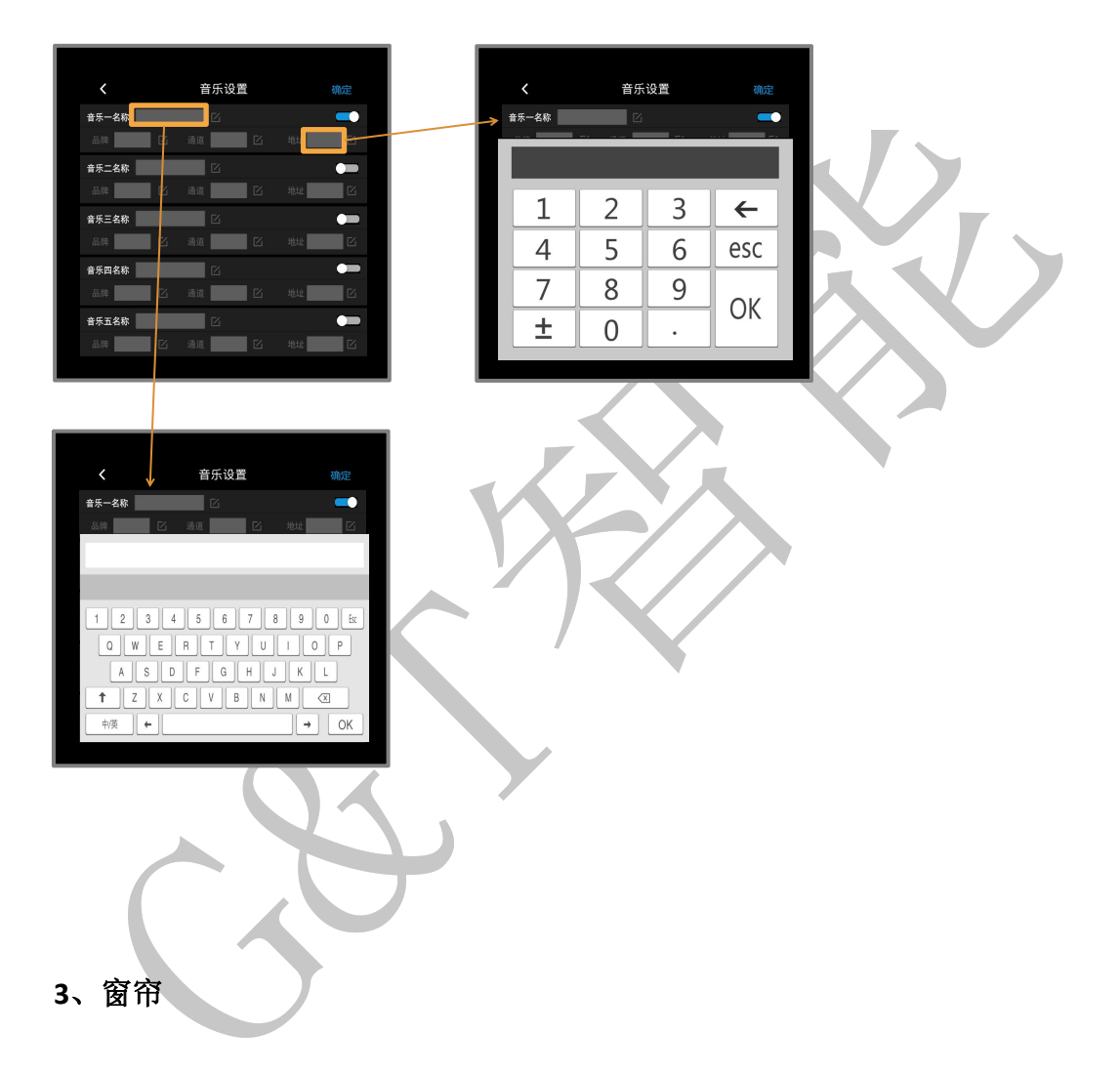

#### 3.1 窗帘控制

点击按钮可控制窗帘开关停,点击右上角可选择其他区域空调设备。

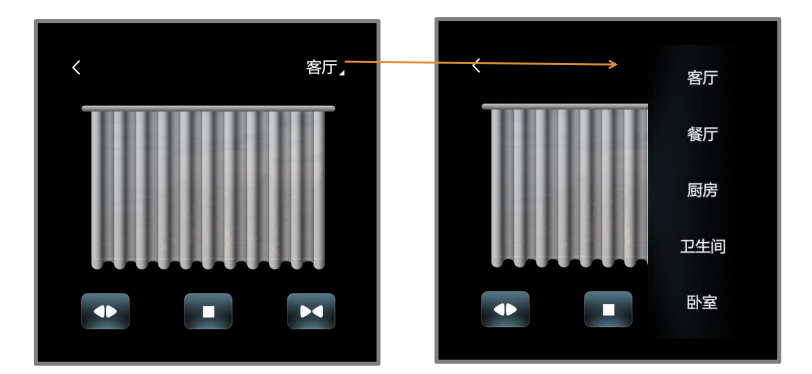

#### 3.2 窗帘配置

点击右边开关可增加或减少窗帘,最多可增五个窗帘。 可设置设备名称、品牌、通道和地址设置完点击确定。 APP 内地址为十六进制,需转成十进制填写灯光地址及通道

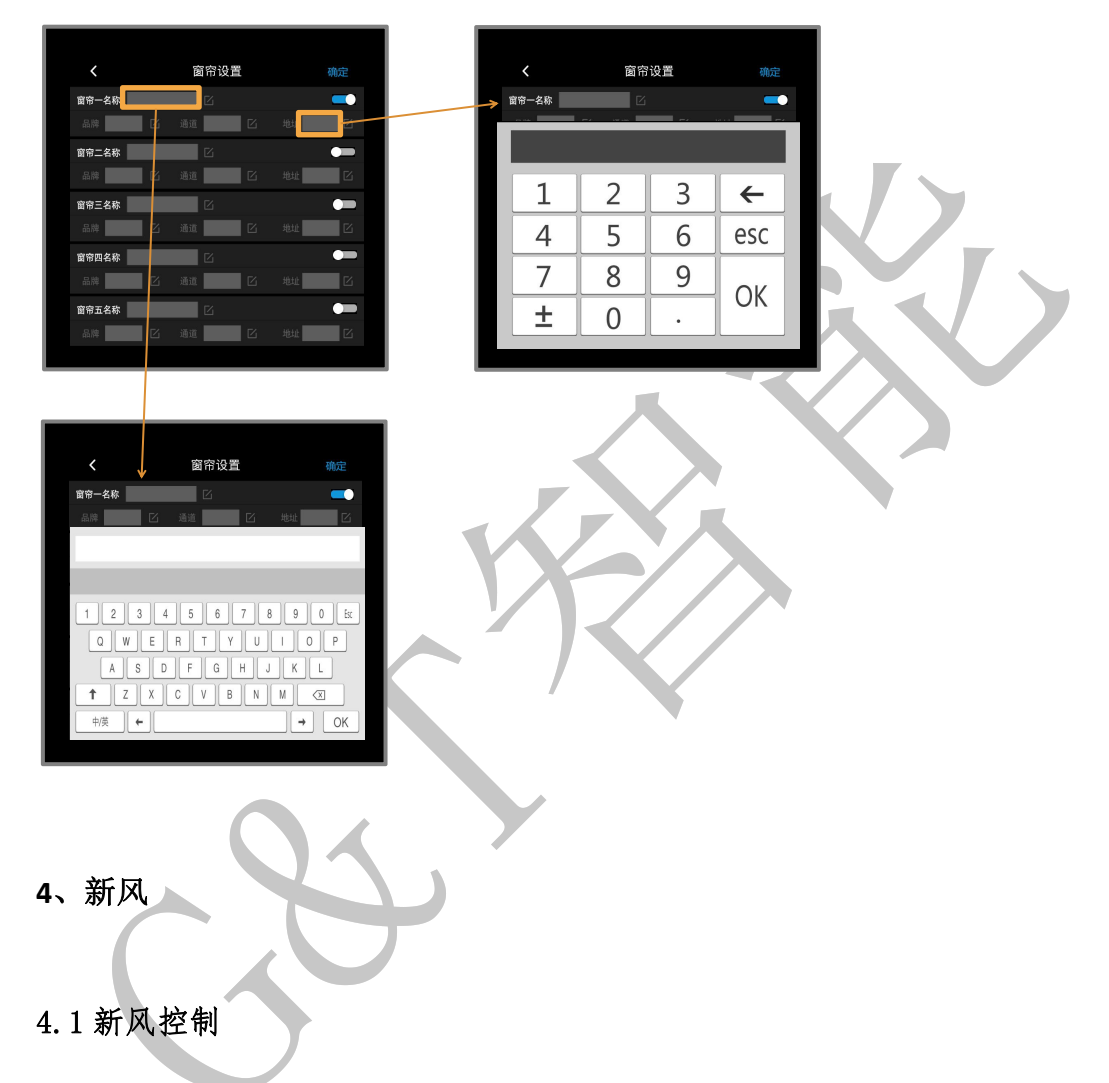

点击按钮可控制窗帘开关停,点击右上角可选择其他区域空调设备。

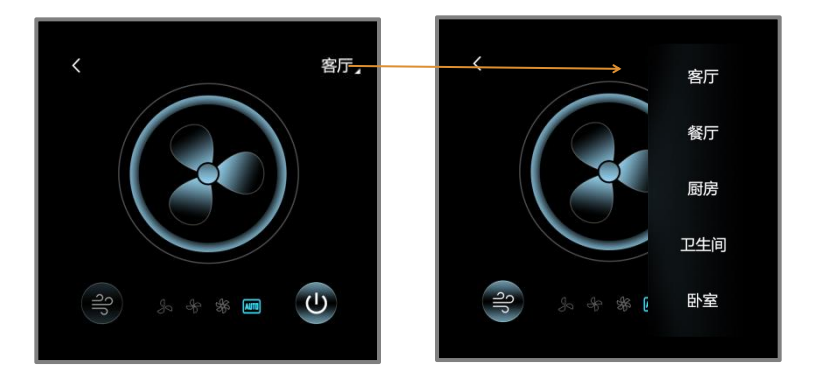

#### 4.2 新风配置

点击右边开关可增加或减少新风,最多可增五个新风。 可设置设备名称、品牌、通道和地址设置完点击确定。 APP 内地址为十六进制,需转成十进制填写灯光地址及通道

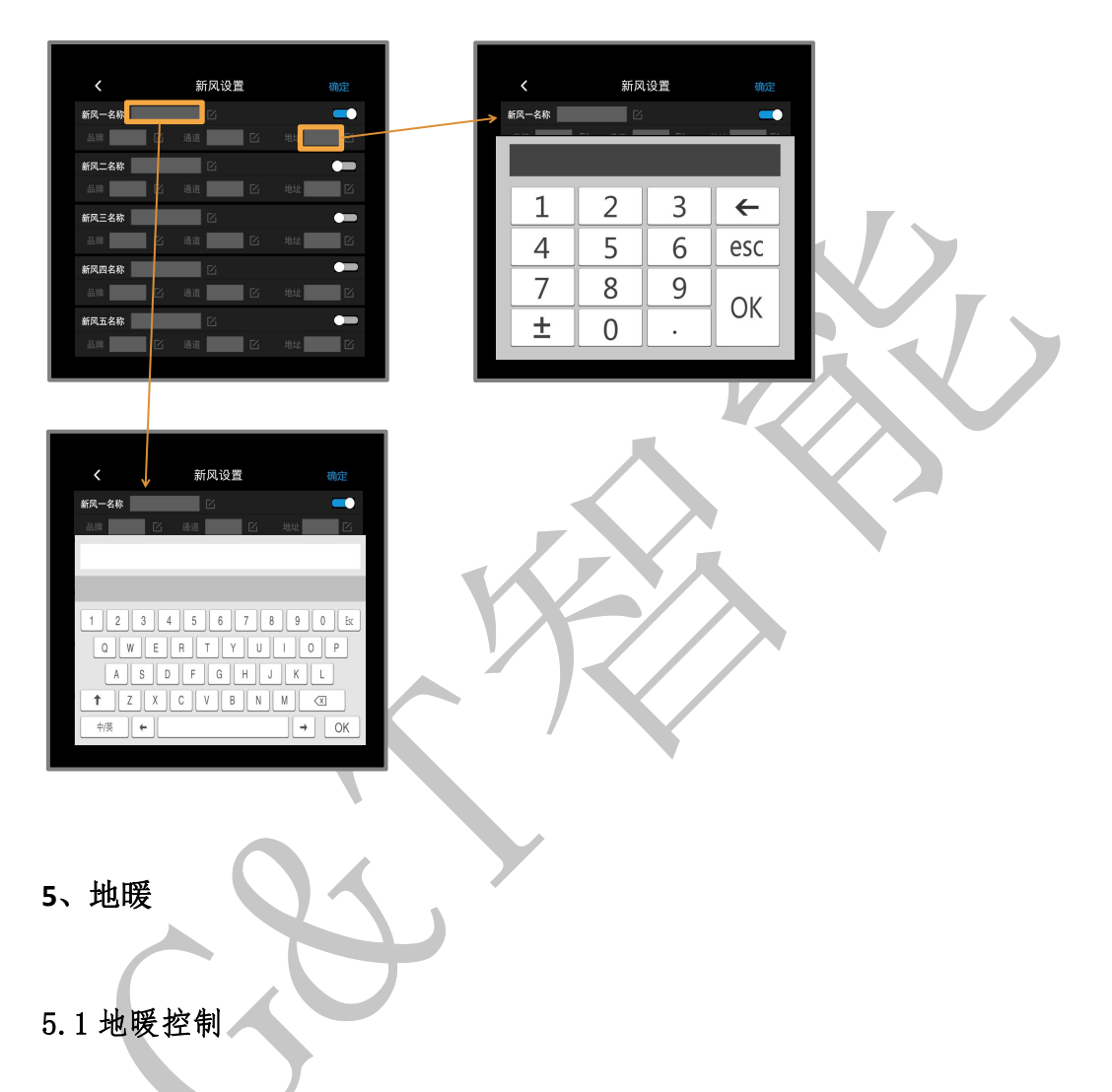

左右滑动中间区域可调节地暖温度,点击右上角可选择其他区域地暖设备。

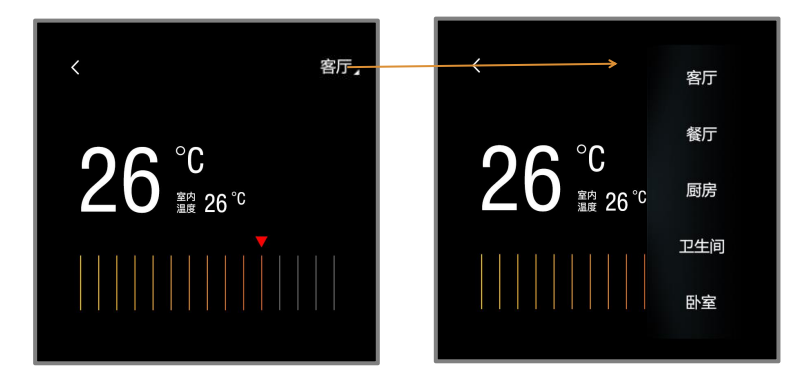

#### 5.2 地暖配置

点击右边开关可增加或减少地暖,最多可增五个地暖。 可设置设备名称、品牌、通道和地址设置完点击确定。 APP 内地址为十六进制,需转成十进制填写灯光地址及通道

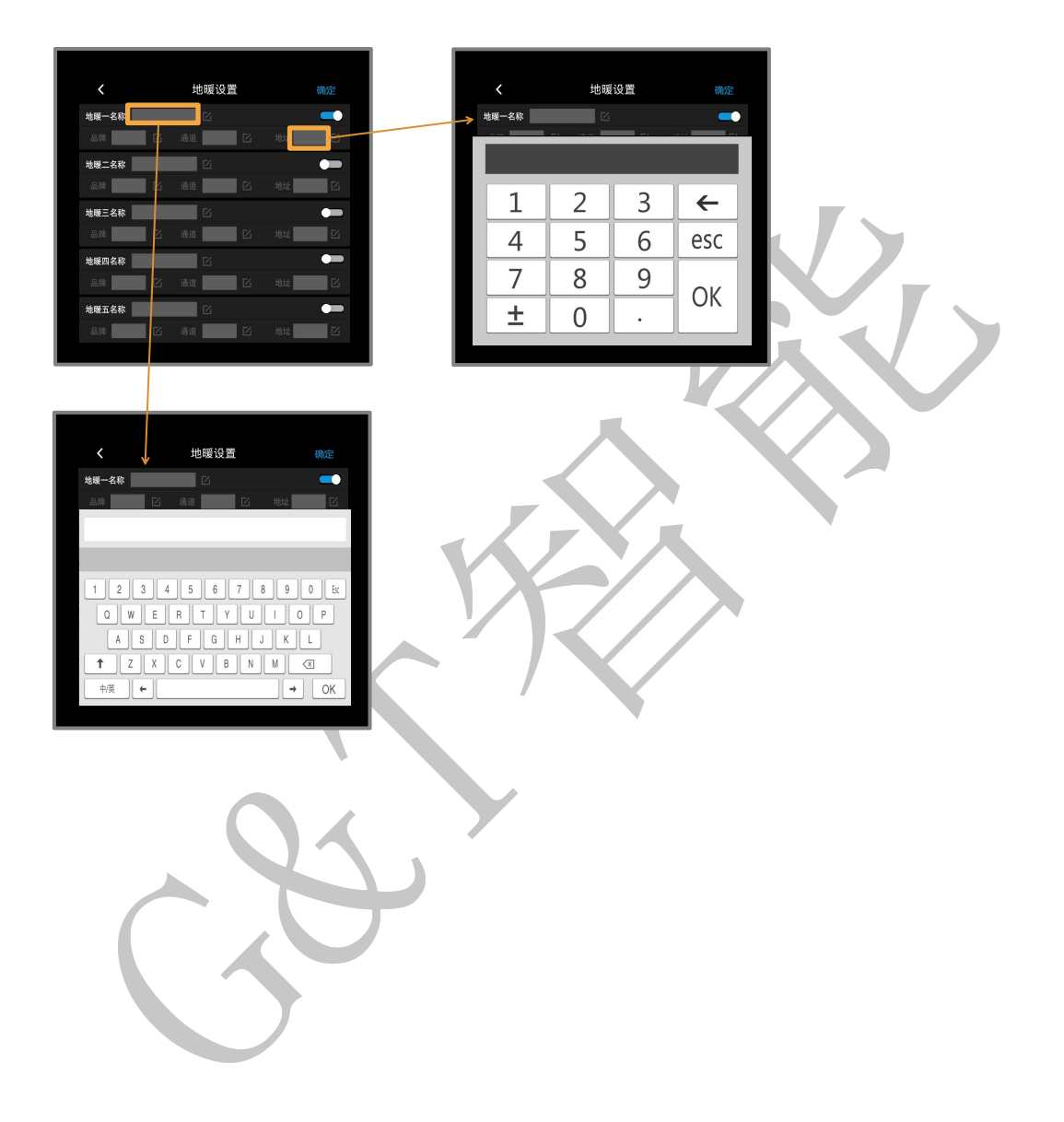

## 五、注意事项

- 必须使用标准 12/24V 电源供电
- 不能在潮湿环境中使用
- 禁止灼烧,远离热源
- 禁止私自拆卸本产品
- 本产品通电时,请勿用导体或其他工具敲开底壳
- 非专业人士请勿打开、改动、修理或维护本产品

## 六、关于本说明书

本说明书的用途在于帮助您正确地安装与使用产品,并不代表本产品软硬件 配置的任何说明。有关产品的配置与调试情况,请查阅与本产品相关合约(若有), 或咨询向您出售产品的经销商。本手册中的图片仅供参考,如有个别图片与产品 实物不符,请以产品实物为准。

## 七、间接损害免责申明

尽管本公司已预先通告可能发生的损害,但是本公司或与产品(包括硬件和 软件)的设计、生产及递送相关的任何个人,对第三方由于使用不当或无法使用 本产品所造成的任何损害(包括商业利润损失、业务中断损失、商业信息的损失 或其他财务损失)不承担法律责任。

同时,再次提醒各位,请严格按照本说明书进行产品安装,如因个人问题导 致产品损坏或由此造成人身和财产的伤害,本公司概不负责。